MSIE 7 Removal

IF IE7 has already been installed and you wish to uninstall it.1. Click Start...control panel...add/remove programs2. Scroll down and click to select MSIE 7 and select REMOVE

3. Restart your computer

4. When IE 7 is removed, restart your computer and you'll find that IE6 will again be your browser.

Revised 2/10/2008 JMM